For the best print quality, download and then print, rather than printing from the web browser.

## **CONTENTS**

### January Pre-Registration

- PRE-REGISTRATION JANUARY 2023 AT-A-GLANCE
- ADJUSTMENTPREPARATION
- HOW TO ADD CLASSES OF INTEREST
  - Looking for classes by the subject area
  - Looking for classes using the search feature
- POIS AND PREREQS
  - Permission of Instructor (POI)
  - Pre-Requisite Override Requests (PREREQ)
- ADJUSTMENT LIVE
- DROP/ADD REQUESTS

**Helpful Tools** 

**Common Messages** 

## PRE-REGISTRATION JANUARY 2023 AT-A-GLANCE

During January Pre-Registration, your first step is to start selecting classes of interest. Adjustment preparation begins at 8:30am on Tuesday, January 17 and ends at 8:29am on Wednesday, January 18.

The *live* adjustment period is from Wednesday, January 18 from 8:30am--2:00pm. It's a short window, the day before the drop/add period begins. This gives you the first opportunity to enroll in classes. The goal is for you to enroll in four full-credit classes. You will be able to continue to adjust your schedule during the drop/add period.

Details and screenshots of the system follow. Be sure to use the resources available to assist you during this process.

Please note, you'll be registering for fall 2023 classes later this semester; the pre-registration process will be different than the January process. Be sure to pay close attention to fall pre-registration information and work closely with your academic advisor.

## ADJUSTMENT PREPARATION

- During this period, you can add courses to your Course(s) Not Scheduled list.
  - This will help you prepare for the live period.
  - To delete courses from the "Course(s) Not Scheduled" list, simply click the red X next to the course you're no longer interested in.

### Be sure to prepare before your adjustment period opens.

• You can start submitting POI and pre-requisite override requests if appropriate (see below).

| <b>University Catalog 20</b> | 19-2020 <u>Summer Session</u>                                                                                                    | Winter Session                                                                                                    | <u>Home</u>                                                                                                    | Archive                                                                                                    | Search                                                                                                    |
|------------------------------|----------------------------------------------------------------------------------------------------|----------------------------------------------------------------------------------------------------|----------------------------------------------------------------------------------------------------|----------------------------------------------------------------------------------------------------|----------------------------------------------------------------------------------------------------|
|                              |                                                                                                    |                                                                                                    |                                                                                                    |                                                                                                    |                                                                                                    |
|                              |                                                                                                    |                                                                                                    |                                                                                                    |                                                                                                    |                                                                                                    |
| cates                        |                                                                                                    |                                                                                                    |                                                                                                    |                                                                                                    |                                                                                                    |
|                              |                                                                                                    |                                                                                                    |                                                                                                    |                                                                                                    |                                                                                                    |
|                              |                                                                                                    |                                                                                                    |                                                                                                    |                                                                                                    |                                                                                                    |
| SOCIAL SCIENCES              | NATURAL SCIENCES AND                                                                                                    | INTI                                                                                                    | ERDISCIPI                                                                                                    | INARY PR                                                                                                    | OGRAMS AND                                                                                                    |
| African American Studies     | MATHEMATICS                                                                                                    | CEN                                                                                                    | TERS                                                                                                    |                                                                                                    |                                                                                                    |
| American Studies             | Astronomy                                                                                                    | Arch                                                                                                    | aeology Prog                                                                                                    | <u>gram</u>                                                                                                    |                                                                                                    |
| Anthropology                 | Biology                                                                                                    | Cente                                                                                                    | er tor Global                                                                                                    | Studies                                                                                                    |                                                                                                    |
| College of Social Studies    | Chemistry                                                                                                    | Cente                                                                                                    | er for Jewish                                                                                                    | Studies                                                                                                    |                                                                                                    |
| Economics                    | College of Integrative Sciences                                                                                                    | Cente                                                                                                    | er for the Hu                                                                                                    | manifies                                                                                                    | <b>T</b> : 0                                                                                                    |
| Government                   | Computer Science                                                                                                    | Cente                                                                                                    | er for the Stu                                                                                                    | dy of Public                                                                                                    | Life                                                                                                    |
| History                      | Earth and Environmental Scien                                                                                                    | ces <u>Colle</u>                                                                                                    | ge of the En                                                                                                    | vironment                                                                                                    |                                                                                                    |
| Philosophy                   | Integrated Design, Engineering                                                                                                    | <u>&amp; Applied</u> Educ                                                                                                    | ation Studies                                                                                                    | <u>.</u>                                                                                                    |                                                                                                    |
| Religion                     | Science                                                                                                    | Femi                                                                                                    | nist, Gender,                                                                                                    | and Sexuali                                                                                                    | ty Studies Program                                                                                                    |
| Sociology                    | Mathematics                                                                                                    | Latin                                                                                                    | American S                                                                                                    | tudies Progr                                                                                                    | am                                                                                                    |
|                              | Molecular Biology and Biocher                                                                                                    | nistry Medi                                                                                                    | eval Studies                                                                                                    | Program                                                                                                    |                                                                                                    |
|                              | Neuroscience and Behavior Pro                                                                                                    | <u>gram Quan</u>                                                                                                    | titative Ana                                                                                                    | ysis Center                                                                                                    |                                                                                                    |
| CLAIR ICAILS                 | Physics                                                                                                    | Russ                                                                                                    | ian, East Eur                                                                                                    | opean, and E                                                                                                    | urasian Studies                                                                                                    |
| African Studies Minor        | Psychology                                                                                                    | P106                                                                                                    | -                                                                                                    |                                                                                                    |                                                                                                    |
| Adj                          | ustment Period for Isabel J. Van                                                                                                    | Blarcom                                                                                                    |                                                                                                    |                                                                                                    | Refresh Wes                                                                                                    |
| Your Adjustn                 | nent period starts on January 22, 20                                                                                                    | 20 at 08:00:00 AM.                                                                                                    |                                                                                                    |                                                                                                    |                                                                                                    |
|                              |                                                                                                    |                                                                                                    |                                                                                                    |                                                                                                    |                                                                                                    |
|                              | Credit Summary                                                                                                    |                                                                                                    | Res                                                                                                    | ources                                                                                                    |                                                                                                    |
| COMPLIANT                    | Farned: 0                                                                                                    | 00 Adjus                                                                                                    | tment Calend                                                                                                    | dar                                                                                                    |                                                                                                    |
|                              |                                                                                                    |                                                                                                    |                                                                                                    |                                                                                                    |                                                                                                    |
|                              | Jniversity Catalog 20 Cates SOCIAL SCIENCES African American Studies American Studies Anthropology College of Social Studies Economics Government History Philosophy Religion Sociology African Studies Minor Adi Your Adjustr | Summer Session         Summer Session         Summer Session         Social Sciences         African American Studies         American Studies       Astronomy         Anthropology       Biology         College of Social Studies       Chemistry         Economics       College of Integrative Sciences         Government       Computer Science         History       Earth and Environmental Scien         Philosophy       Integrated Design, Engineering         Sociology       Mathematics         Molecular Biology and Biocher       Neuroscience and Behavior Pro         African Studies Minor       Psychology         African Studies Minor       Psychology         African Studies Minor       Psychology         Adjustment Period for Isabel J. Van       Your Adjustment period starts on January 22, 22         Credit Summary       Credit Summary | Jniversity Catalog 2019-2020       Summer Session       Winter Session         cates       SOCIAL SCIENCES       NATURAL SCIENCES AND       INTI         African American Studies       Astronomy       Arch         Anthropology       Biology       Centre         College of Social Studies       Computer Sciences       Centre         Government       Computer Science       Centre         History       Earth and Environmental Sciences       College         Philosophy       Integrated Design, Engineering, & Applied       Educe         Sociology       Mathematics       Method Design, Applied       Educe         Sociology       Mathematics       Russ         African Studies Minor       Psychology       Russ         African Studies Minor       Psychology       Russ         African Studies Minor       Psychology       Russ         African Studies Minor       Psychology       Russ         African Studies Minor       Psychology       Russ         African Studies Minor       Psychology       Russ         African Studies Minor       Psychology       Russ         African Studies Minor       Psychology       Russ         African Studies Minor       Psychology       Russ | Social Studies         NATURAL SCIENCES AND         INTERDISCIPI           African American Studies         Astronomy         Archaeology Proj<br>Anthropology         Archaeology Proj<br>Biology           College of Social Studies         Computer Sciences         Center for Global<br>College of Social Studies         Center for Global<br>College of Social Studies           Economics         College of Integrative Sciences         Center for Integrative Sciences         Center for Integrative Sciences           Government         Computer Science         Center for the Stu<br>Golego Integrated Design, Engineering, & Applied         Education Studies           Sociology         Mathematics         Latin American Studies         Latin American Studies           Affrican Studies         Physics         Russian, East Eur<br>Prost         Russian, East Eur<br>Prost           Affrican Studies Minor         Physics         Russian, East Eur<br>Prost         Russian, East Eur<br>Prost           Affrican Studies Minor         Physics         Russian, East Eur<br>Prost         Russian, East Eur<br>Prost           Affrican Sudies Minor         Physics         Russian, East Eur<br>Prost         Russian, East Eur<br>Prost           Affrican Sudies Minor         Physics         Russian, East Eur<br>Prost         Russian, East Eur<br>Prost         Russian, East Eur<br>Prost           Affrican Sudies Minor         Credit Summary         Res         Adju | Jniversity Catalog 2019-2020       Summer Session       Winter Session       Home       Archive         cates       Social Sciences       NATURAL SCIENCES AND       INTERDISCIPLINARY PR         African American Studies       Astronomy       Archaeology Program         College of Social Studies       Computer Sciences       Center for Global Studies         Computer Science       College of the Humanities       Center for He Humanities         Government       Computer Science       Center for the Study of Public         Flaigon       Science       College of the Environmental Sciences         Sociology       Mathematics       Applied         Molecular Biology and Biochemistry       Neuroscience and Behavior Program       Quantitative Analysis Center         African Studies Minor       Psychology       Prostes       Prostes         African Studies Minor       Psychology       Prostes       Prostes         African Studies Minor       Psychology       Prostes       Prostes         African Studies Minor       Psychology       Prostes       Prostes         African Studies Minor       Psychology       Prostes       Prostes         African Studies Minor       Psychology       Prostes       Prostes         African Studies Minor       Psychology |

HOW TO ADD CLASSES OF INTEREST

### LOOKING FOR CLASSES BY THE SUBJECT AREA

- If you already have an idea of which courses you want to add, you can click directly on the subject area.
  - To see the offered classes, click on "Courses Offered."
  - $\circ$  Then select the course of interest to see more information about the course.

| WesMaps - Wesleyan University Catalog 2019-2020 | Summer Session | Winter Session | <u>Home</u> | Archive | Search |  |
|-------------------------------------------------|----------------|----------------|-------------|---------|--------|--|
| CS92PROD                                        |                |                |             |         |        |  |

#### List of Majors, Minors, and Certificates

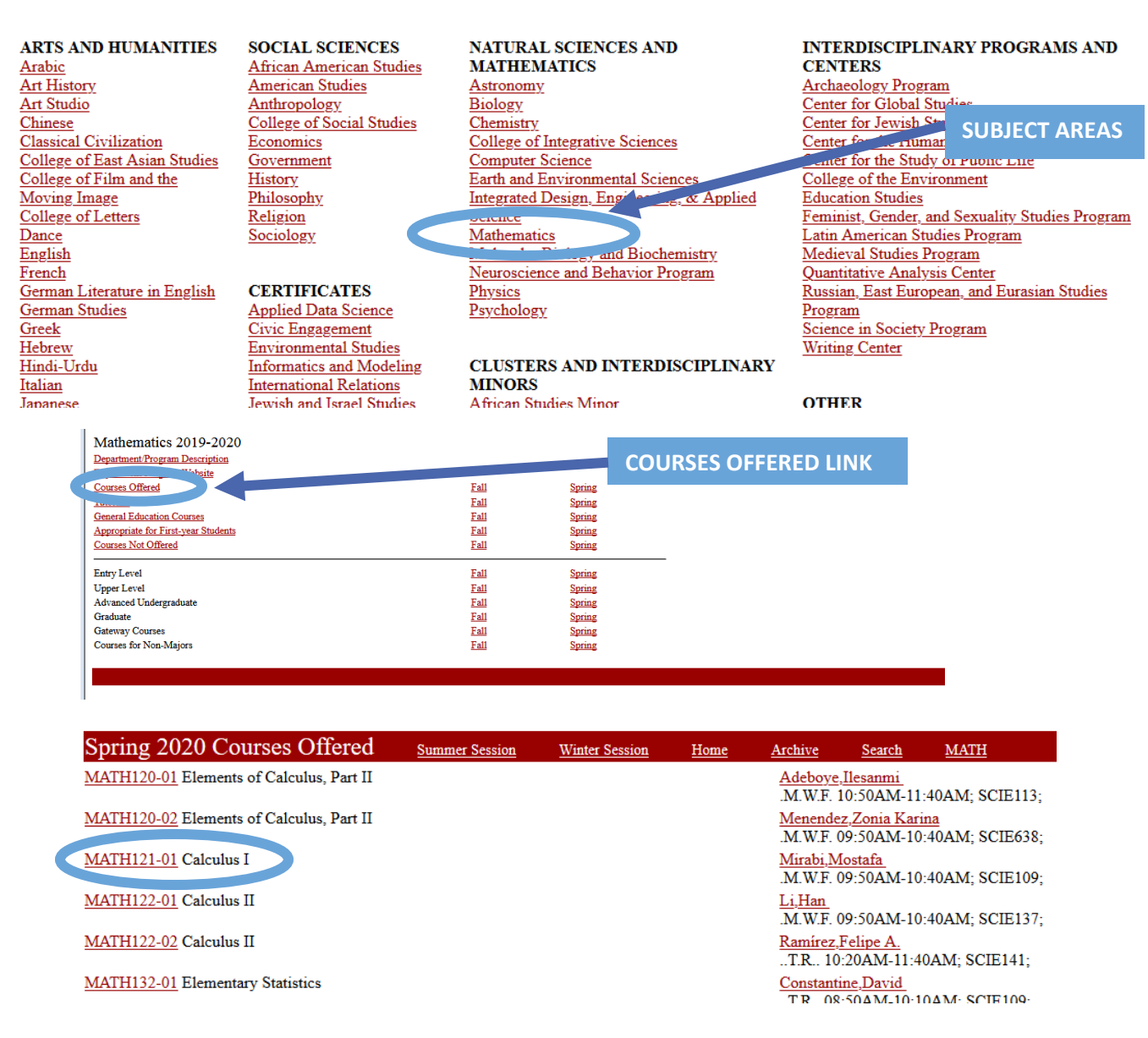

### LOOKING FOR CLASSES USING THE SEARCH FEATURE

• If you're not certain what you want to take or want some ideas, use the "Search" option.

| WesMaps - Wesleya             | n University Catalog 201 | 9-2020 <u>Summer Session</u> | Home | Archive | <u>Search</u>        |
|-------------------------------|--------------------------|------------------------------|------|---------|----------------------|
| CS92TEST                      |                          |                              |      |         |                      |
| Elements of Ca                | lculus, Part I           |                              |      |         |                      |
| <u>MATH</u> 119<br>Fall 2019  | SEARCH LINK              |                              |      | Section | : <u>01 02 03 04</u> |
| Course Cluster: Health Stuore | PR.                      |                              |      |         |                      |

- The search feature allows you to search by many different fields to find courses based on subject areas, class year, days/times, etc.
  - Use ctrl+click to select multiple subjects.
  - When you have your preferred search requirements set, click "List Course(s)"
- During adjustment preparation, it is recommended to check the following box for the search criteria.
  - o "Only show courses with Seats Available"

| Wesleyan University Course Search                                     | Summer Session Home Archive Search                                             |
|-----------------------------------------------------------------------|--------------------------------------------------------------------------------|
| AFAM - African American Studies                                       | Course Number: Example 1, 10, 101, 210, etc                                    |
| ANTH - Anthropology<br>ARAB - Arabic                                  | Meeting Time(s): M T W T F                                                     |
| ARCP - Archaeology Program<br>ARHA - Art History<br>ARST - Art Studio | All (8:00AM-10:30PM)                                                           |
| ASTR - Astronomy<br>BIOL - Biology                                    | Time range applies to any time pattern that contains the day(s) checked above. |
|                                                                       | Semester: Fall 2019 🔹                                                          |
|                                                                       | Faculty Teaching:                                                              |
|                                                                       | Courses that fulfill a Major/Minor Requirement:                                |
|                                                                       | Keyword Search:                                                                |
|                                                                       | General Education:                                                             |
|                                                                       | Class Year:                                                                    |
|                                                                       | First Year Seminars: Only show courses without PreReqs:                        |
|                                                                       | Only show courses without POI:                                                 |
|                                                                       | Only show courses with Seats Available:                                        |
|                                                                       | Show Tutorials:                                                                |
|                                                                       |                                                                                |
| Last Updated on MAR-19-2019                                           | List Course(s)                                                                 |

Last opagaeo on Maxe 19-2019 Contad <u>weamagaeo du</u> to submit comments or suggestions. Please include a uni, course title, faculty name or other page reference in your email ? Wesleyan University, Middletown, Connectiour, voro

### ADD TO MY COURSES

- Once you find a course of interest, select your preferred section and click "Add to My Courses."
- Clicking the "Add to My Courses" button will add that course to your plan.
  - If you don't see the button, you're likely not in the pre-registration page or you're looking at a course in a different semester.
- With courses that have more than one section, crosslisting, GenEd, or the Student Option grading mode, you'll see drop-downs for the course. Be sure to select your preferred options.

| Credit: 1                                   | Gen Ed Area Dept: NSM MATH                                                                             |  |  |  |  |  |  |
|---------------------------------------------|----------------------------------------------------------------------------------------------------|--|--|--|--|--|--|
| Course Format: Lecture                      | Grading Mode: Graded                                                                                   |  |  |  |  |  |  |
| Level: UGRD                                 | Prerequisites: None                                                                                    |  |  |  |  |  |  |
|                                             | Fulfills a Major Requirement for: (ASTR)(BIOL)(CHEM-Track A)(CHEM-<br>Track B)(E&ES)(MB&B)(NS&B)(PHYS) |  |  |  |  |  |  |
|                                             | Past Enrollment Probability: 75% - 89%                                                                 |  |  |  |  |  |  |
| SECTION 01                                  | Add to My Courses                                                                                      |  |  |  |  |  |  |
| Major Readings: Wesleyan RJ Julia Bookstore |                                                                                                    |  |  |  |  |  |  |

## POIS AND PRE-REQS

### PERMISSION OF INSTRUCTOR (POI) COURSES

- These courses require the instructor to approve your request for enrollment.
- When you click "Add to My Courses," more information will appear.
  - Pay attention to the text in red.
  - o If you are still interested in the course, click "To request a POI electronically, click here."
  - The course will be added to your list, with a notation of "POI REQUESTED."
- Instructors will receive email notifications when requests are submitted and will have to act on them electronically.
- If approved, the notation will change to POI APPROVED.
  - If it's approved before the live adjustment period, you would be eligible to enroll in the course, as long as there are no time conflicts with other classes.

 Please submit a POI Request before noon on WEdnesday, November 13th.

 Instructor(s): Telfair, Tula
 Times: ..T.R.. 01:20PM-03:50PM;

 Location: ARTS101;

 Permission of Instructor Required
 Permission of instructor approval will be granted by the instructor during pre-registration through the Electronic

 Enrollment capacity: 12
 Portfolio. Click "Add to My Courses" and "To request a POI electronically, click here" to submit your request.

 Drop/Add Enrollment Requests
 1st Ranked: 0
 2nd Ranked: 1
 3rd Ranked: 0
 4th Ranked: 0
 Unranked: 0

| CS92TEST <u>FAQ</u>                                                                   | Refresh WesMaps                                                                                                    |                                                                                            |                                                                         |  |  |  |  |  |  |  |
|---------------------------------------------------------------------------------------|----------------------------------------------------------------------------------------------------|--------------------------------------------------------------------------------------------|-------------------------------------------------------------------------|--|--|--|--|--|--|--|
|                                                                                       | Adjustment period is not yet open to you.                                                                                                    |                                                                                            |                                                                         |  |  |  |  |  |  |  |
|                                                                                       | POI REQUIRE                                                                                                    |                                                                                            |                                                                         |  |  |  |  |  |  |  |
| POI Info:Prerequisites: ARS<br>take place Thursday, Novem<br>on WEdnesday, November 1 | T131 Selection by interview with instructor, and review of a por<br>ber 14th at 5:15 in Art Studio South 103, after which the profess<br>3th. | tfolio containing no more than 10 works o<br>or will look at individual portfolios. Please | n paper. The group interview will<br>e submit a POI Request before noon |  |  |  |  |  |  |  |
|                                                                                       | To request a POI electronically, click here                                                                                                   | Never Mind                                                                                 |                                                                         |  |  |  |  |  |  |  |
|                                                                                       | Your Adjustment period starts on Januar                                                                                                    | y 22, 2020 at 08:00:00 AM.                                                                 |                                                                         |  |  |  |  |  |  |  |
| Course(s) Not Scheduled                                                               |                                                                                                    |                                                                                            |                                                                         |  |  |  |  |  |  |  |
|                                                                                       | ACTE 111 01 THE 1 CH LL                                                                                                    | TTD 01 00D3 ( 00 10D3 (                                                                    |                                                                         |  |  |  |  |  |  |  |

### ONCE REQUESTED:

Last Updated on JAN-13-2020

| Your Adjustment period st | arts on January 22, 2020 at 08:00:00 AM. |
|---------------------------|------------------------------------------|
|                           |                                          |

| Course(s) Not Schedu | led |          |    |                               |                         |        |      |                                  |   |
|----------------------|-----|----------|----|-------------------------------|-------------------------|--------|------|----------------------------------|---|
| Unranked 🗸           | ×   | ARST 239 | 01 | Painting I                    | T.R 01:20PM-03:50PM;    | A-F    | 1.00 | HA-AR <sup>7</sup> POI REQUESTED |   |
| Unranked 🗸           | ×   | ASTR 111 | 01 | The Dark Side of the Universe | T.R 01:20PM-02:40PM;    | A-F    | 1.00 | NSM-A.                           |   |
| Unranked 🗸           | ×   | HIST 214 | 01 | The Modern and the Postmodern | .M.W 10:50AM-12:10PM;   | A-F    | 1.00 | HA-HIST                          | 7 |
| Unranked 🗸           | ×   | MATH 121 | 01 | Calculus I                    | .M.W.F. 09:50AM-10:40AM | í; A-F | 1.00 | NSM-MATH                         |   |
|                      |     |          |    |                               |                         |        | -    |                                  | 7 |

Acadomic Information

### PRE-REQUISITE OVERRIDE REQUESTS

- Some courses have pre-requisites, which are displayed with the course information.
- If you've already met the pre-requisites from certain placement/AP tests already reported to Wesleyan, you'll automatically be able to add these courses to your plan.
- If you have not met the pre-requisite through Wesleyan coursework or test results, you can submit a pre-requisite override request.

5

- A textbox will appear allowing you to enter relevant information, for example, *"I took Intro to Psychology at XYZ University in Fall 2018 and earned an A-."*
- Click "Submit."
- The course will be added to your list, with a notation of "PREREQ REQUESTED."
- Instructors will receive email notifications when requests are submitted and will have to act on them electronically.
- If approved, the notation will change to PREREQ APPROVED.
  - If approved before the live adjustment period, you would be eligible to enroll in the course if seats are available and there are no time conflicts with other classes.

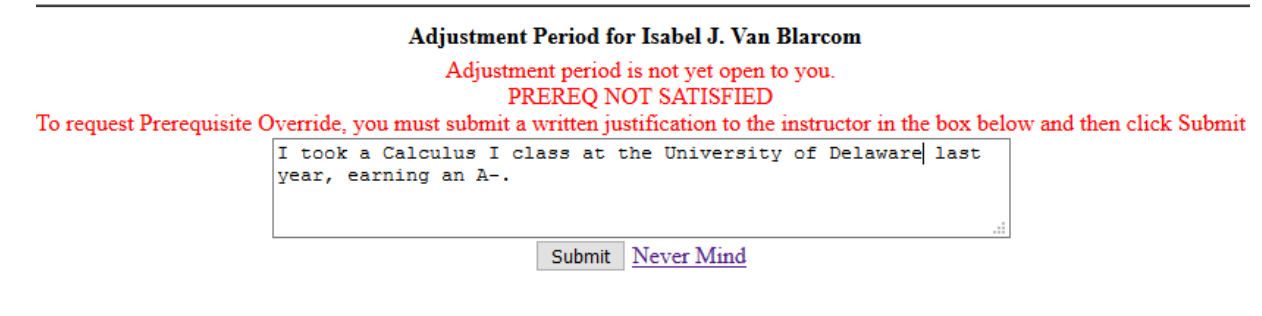

## ADJUSTMENT LIVE

- Once your Adjustment period has started, you'll be able to start enrolling in classes.
  - For the new student adjustment period, you only have a short window to make changes. Be ready!

Adjustment is LIVE and DYNAMIC!

- If a course in your "Course(s) Not Scheduled" list has a gray "Enroll" button next to it, seats are available.
  - Click the button to add the course to your "Course(s) Scheduled" list.
  - You still need to meet the requirements for the course (i.e., pre-requisites)
- You are permitted to enroll in up to four full-credit courses (courses equal to or greater than 1.0 credit).
  - There is no limit to partial credit courses (less than 1.0 credit).
  - o Private Music Lessons do not count in the full-credit course totals.
  - If you try to add a fifth full-credit course, you'll need to drop one of your already enrolled course first.

| <u>French</u><br>German Literature | in English | CERTIF     | ICATES             | Psychology                   |          |                  | Quantitative Analysis Center<br>Russian, East European, and Eurasian Studies Program |            |      |          |                 |  |
|------------------------------------|------------|------------|--------------------|------------------------------|----------|------------------|--------------------------------------------------------------------------------------|------------|------|----------|-----------------|--|
| CS92TEST FAQ                       |            |            |                    | Adjustment Period for        | Isabel J | Van Blarcom      |                                                                                      |            |      |          | Refresh WesMaps |  |
| Course(s) Scheduled                |            |            |                    |                              |          |                  |                                                                                      |            |      |          |                 |  |
|                                    | Drop       | ARST 190 👻 | 01 Digital Art     |                              |          | .M.W 10:00AM-    | 12:30PM;                                                                             | A-F        | 1.00 | HA-ART   | POI APPROVED    |  |
|                                    | Drop       | CHUM 355 👻 | 01 Social Movem    | ents Lab                     |          | .M 01:20PM-04    | :10PM;                                                                               | A-F 👻      | 1.00 | SBS-CHUM | POI APPROVED    |  |
|                                    | Drop       | MATH 119   | 02 Elements of C   | alculus, Part I              |          | .M.W.F. 08:50AM- | 09:40AM;                                                                             | A-F        | 1.00 | NSM-MATH |                 |  |
|                                    | Drop       | SISP 202 - | 01 Philosophy of   | Science                      |          | T.R 02:50PM-04   | :10PM;                                                                               | CR/U 👻     | 1.00 | HA-SISP  |                 |  |
| Course(s) Not Sched                | uled       |            |                    |                              |          |                  |                                                                                      |            |      |          |                 |  |
| Drop/Add Rank 1 👻                  | × Enroll   | CEAS 390 👻 | 01 Politics and Sc | ciety in Japanese Women's V  | Vriting  | .M.W 02:50PM-0   | 04:10PM;                                                                             | A-F        | 1.00 | HA-CEAS  |                 |  |
| Drop/Add Rank 2 👻                  | X Enroll   | GOVT 302 👻 | 01 Latin America   | n Politics                   |          | T.R 10:20AM-1    | l:40AM;                                                                              | A-F        | 1.00 | SBS-GOVT |                 |  |
| Drop/Add Rank 3 👻                  | × Enroll   | CHUM 326 👻 | 01 Litanies for Su | rvival, Plots for Revolution |          | .M.W 10:50AM-    | 12:10PM;                                                                             | A-F        | 1.00 | HA-CHUM  |                 |  |
| Drop/Add Rank 4 👻                  | × Enroll   | PHYS 207   | 01 Introduction to | Biophysics                   |          | .M.W 10:50AM-    | 12:10PM;                                                                             | A-F 👻      | 1.00 |          | PREREQ APPROVED |  |
| Unranked 👻                         | × Enroll   | ASTR 105   | 01 Exploring the   | Cosmos                       |          | .M.W 10:50AM-    | 12:10PM;                                                                             | A-F        | 1.00 | NSM-ASTR |                 |  |
| Academic Inform                    | ation      |            |                    | Credit Summary               |          |                  |                                                                                      | Resour     | rces |          |                 |  |
| GenEd Status:                      | Incor      | mplete     |                    | Earned:                      | 0.00     |                  | Adjustment                                                                           | t Calendar |      |          |                 |  |
| Cumulative GPA                     |            | 88.65      |                    | Enrolled:                    | 0.00     |                  | Credit Ana                                                                           | lysis      |      |          |                 |  |

Created by Office of the Registrar, Wesleyan University, January 2023

• CAUTION: Be careful dropping courses! You may not be able to pick them up again!

| <u>V</u>           | Chemistry                    |                        | Center  | IOT GI   | oba   | 1.2 |
|--------------------|------------------------------|------------------------|---------|----------|-------|-----|
| ocial Studies      | College of Integrative Scie  | nces                   | Center  | for Jev  | wish  | 1 5 |
|                    | Computer Science             |                        | Center  | for the  | e Hu  | im  |
|                    | Earth and Environmental S    | ciences                | Center  | for the  | e Sti | ıd  |
|                    | Integrated Design Engines    | ring & Applied Science | College | e of the | e Er  | IV: |
|                    |                              |                        | Educat  | ion Stu  | ıdie  | s   |
|                    |                              |                        | Femini  | st, Ger  | ider  | . 2 |
|                    | Are you sure you wish to dro | p this course?         | Latin A | meric    | an S  | ŝti |
|                    |                              |                        | Mediev  | al Stu   | dies  | P   |
|                    |                              |                        | Quantit | tative 2 | Ana   | ly  |
| ATES               |                              | Canad                  | Russia  | n, East  | Eu    | ro  |
|                    | OK                           | Cancer                 |         |          |       |     |
|                    |                              |                        |         |          |       |     |
|                    |                              |                        |         |          |       |     |
| Digital Art        |                              | .M.W 10:00AM-12:30     | PM;     | A-F      |       | 1.  |
| Social Movements   | Lab                          | .M 01:20PM-04:10PM     | M;      | A-F      | -     | 1   |
| Elements of Calcul | us, Part I                   | .M.W.F. 08:50AM-09:40  | AM;     | A-F      |       | 1   |

- If a course has more than one crosslisting, grading mode, or GenEd, there will be a drop-down for you to select the preferred option.
  - You can continue to adjust these during drop/add.
- Your advisor does not need to take action during this two-hour window.
  - They will get notices via email when you adjust your schedule and can approve, disapprove, or request that you "See" them to discuss your changes.
  - They can continue to take action during the drop/add period.
  - Disapproving a drop does NOT put you back in the class; you'll need to re-enroll in the course if seats are still available.
- You are officially enrolled in any course in your "Course(s) Scheduled" list.
  - If it says advisor pending, your advisor hasn't taken action yet, but you still have a seat in the class.

Once Adjustment closes, no further action can be taken until Drop/Add begins the next morning.

- For other courses of interest, you can also submit up to 4 ranked Drop/Add courses.
  - These requests will automatically carry forward into the drop/add system for you.

| Major Readings: <u>Wesleyan RJ Julia Bookstore</u>                      |          |            |             |                 |                              |          |             |            |            |        |      |          |                 |
|-------------------------------------------------------------------------|----------|------------|-------------|-----------------|------------------------------|----------|-------------|------------|------------|--------|------|----------|-----------------|
| CS92TEST FAQ Adjustment Period for Isabel J Van Blarcom Refresh WesMaps |          |            |             |                 |                              |          |             |            |            |        |      |          |                 |
| Course(s) Scheduled                                                     |          |            |             |                 |                              |          |             |            |            |        |      |          |                 |
| Advisor Pending                                                         | Drop     | GOVT 302 👻 | 01 <u>L</u> | Latin American  | n Politics                   |          | T.R 10:20   | AM-11      | 1:40AM;    | A-F    | 1.00 | SBS-GOVT |                 |
|                                                                         | Drop     | ARST 190 👻 | 01          | Digital Art     |                              |          | .M.W 10:0   | 00AM-      | 12:30PM;   | A-F    | 1.00 | HA-ART   | POI APPROVED    |
|                                                                         | Drop     | CHUM 355 👻 | 01 <u>S</u> | Social Moveme   | ents Lab                     |          | .M 01:20    | PM-04      | :10PM;     | A-F 👻  | 1.00 | SBS-CHUM | POI APPROVED    |
|                                                                         | Drop     | MATH 119   | 02 <u>E</u> | Elements of Ca  | alculus, Part I              |          | .M.W.F. 08: | 50AM-      | 09:40AM;   | A-F    | 1.00 | NSM-MATH |                 |
| Advisor Pending                                                         | Drop     | PHYS 121   | 02 <u>P</u> | Physics Labora  | atory I                      |          | T 01:20F    | PM-04:     | 10PM;      | CR/U   | .50  | NSM-PHYS |                 |
| Course(s) Not Sched                                                     | uled     |            |             |                 |                              |          |             |            |            |        |      |          |                 |
| Drop/Add Rank 1 👻                                                       | X Enroll | CEAS 390 👻 | 01 <u>P</u> | Politics and So | ciety in Japanese Women's    | Writing  | .M.W 02:5   | 50PM-0     | 4:10PM;    | A-F    | 1.00 | HA-CEAS  |                 |
| Drop/Add Rank 3 👻                                                       | X Enroll | CHUM 326 👻 | 01 L        | Litanies for Su | rvival, Plots for Revolution | <u>l</u> | .M.W 10:5   | 50AM-      | 12:10PM;   | A-F    | 1.00 | HA-CHUM  |                 |
| Drop/Add Rank 4 👻                                                       | × Enroll | PHYS 207   | 01          | introduction to | Biophysics                   |          | .M.W 10:5   | 50AM-      | 12:10PM;   | A-F 👻  | 1.00 |          | PREREQ APPROVED |
| Unranked 👻                                                              | X Enroll | ASTR 105   | 01 E        | Exploring the G | Cosmos                       |          | .M.W 10:5   | 50AM-      | 12:10PM;   | A-F    | 1.00 | NSM-ASTR |                 |
| Unranked 👻                                                              | X Enroll | PHYS 121   | 01 <u>P</u> | Physics Labora  | atory I                      |          | .M 01:20    | PM-04      | :10PM;     | CR/U   | .50  | NSM-PHYS |                 |
| Course(s) Dropped                                                       |          |            |             |                 |                              |          |             |            |            |        |      |          |                 |
| Advisor Pending                                                         |          | SISP 202   | 01 <u>P</u> | Philosophy of   | Science                      |          | T.R 02:50   | PM-04      | :10PM;     | CR/U   | 1.00 | HA-SISP  |                 |
| Academic Inform                                                         | ation    |            |             |                 | Credit Summary               |          |             |            |            | Resour | ces  |          |                 |
| GenEd Status:                                                           | Inco     | mplete     |             | Earned          | 0.00                         |          |             | Adjustment | t Calendar |        |      |          |                 |

# Congratulations! You have a schedule!

**HELPFUL TOOLS** 

### Use the Resources links to help facilitate your pre-registration process.

### ADJUSTMENT CALENDAR

• See how your schedule might appear based on your courses of interest.

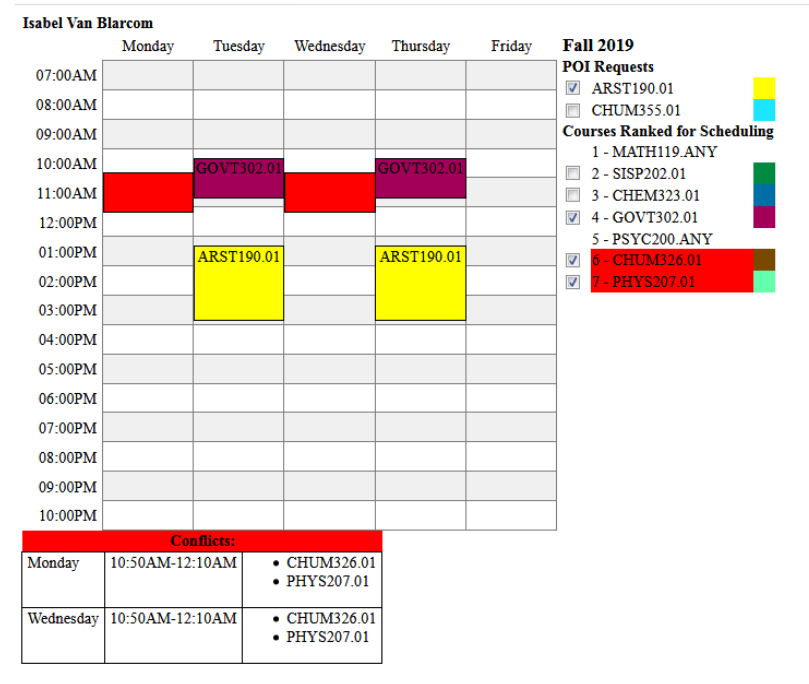

### CREDIT ANALYSIS REPORT

- There will be no data here for new students.
- In future terms, use this to see if your selected courses will oversubscribe you in any areas.
- Any questions about this report need to be directed to your class dean.

### ACADEMIC HISTORY

- Link to your academic history with a summary of your posted coursework.
- Only transfer students with posted credit will have data here.
- The pre-registration term will not appear here until all processes of pre-registration are complete.

### GENED REPORT

- Pre-registration data does not appear here.
- This will be blank for new students.
- Any questions about this report need to be directed to your class dean.

### MAJOR CERTIFICATION

- When you declare a major, you'll be able to access this form.
- This is a very helpful tool when planning for the next semester so you can track which requirements still need to be fulfilled.

### PLACEMENT SCORES AND RECOMMENDATIONS

• If you have any test scores or placement exam data, it will be displayed here.

### **ADVISOR INFORMATION**

- This link will show you your advisors':
  - Email address
  - Phone Number
  - Office Hours

### ADVISING RESOURCES

• If you need general advising information, take a look at all the resources available on this page.

### ACADEMIC PEER ADVISORS

- If you'd like to talk to another student about the pre-registration process or academic resources available at Wesleyan, review this site.
- Each Peer Advisor has their own bio listed. Email the one you most connect with!

### OTHER QUESTIONS?

### Questions about the Pre-Registration Process?

- Contact Karri Van Blarcom, Senior Associate Registrar
  - o Email kvanblarcom@wesleyan.edu

For important dates and deadlines, check out the <u>Registrar's calendar</u>.

### Questions about academic regulations?

• Visit our <u>online catalog.</u>

### Questions about your academic history, GenEd status, progress towards degree completion?

• Contact your <u>class dean</u>!

### Questions about satisfying major requirements?

- Check out our <u>Academic Catalog</u>.
- Contact your <u>class dean</u> or the department of the major you're exploring.

### **COMMON MESSAGES**

- During pre-registration, you may see various messages appear (in red) notifying you of certain restrictions based on your requests.
- Some common messages are:
  - You are already enrolled in a class that meets at the same time.
  - No seats available.
  - You are already enrolled in four full credit courses.
  - You are already enrolled in another section of that course.
  - First Year/Sophomore/Junior/Senior Exclusion.
    - If there is an "X" in your class year bin, you are not eligible for the course.